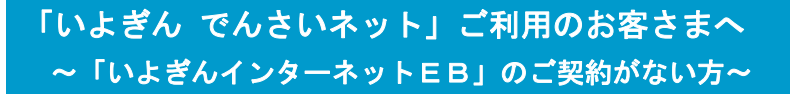

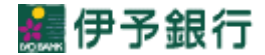

## ▶担当者用でんさいログオン画面

1. ログオン画面の表示

当行ホームページ(http://www.iyobank.co.jp)にアクセスし、「法人のお客さま」を選択してください。

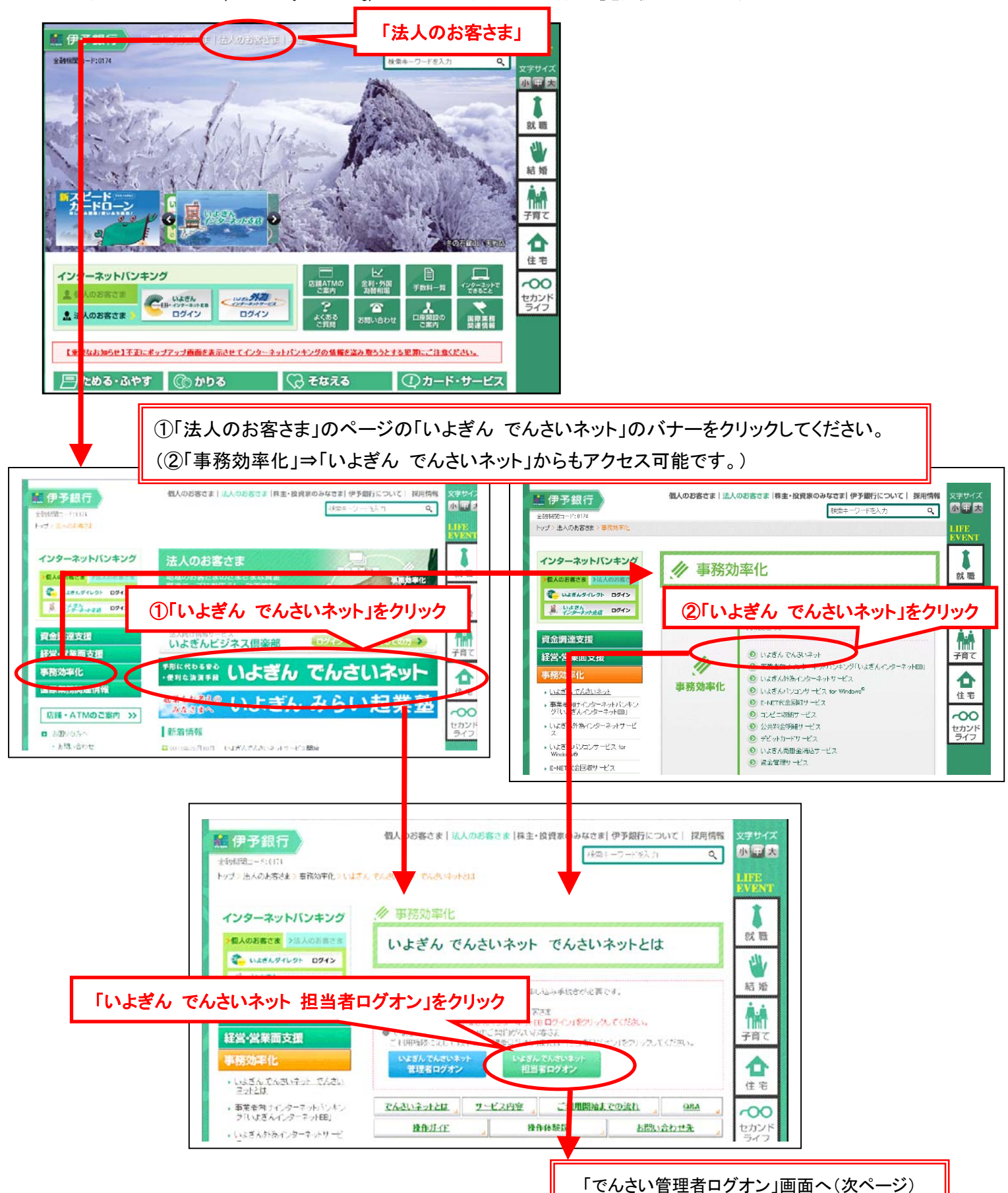

-1-

## 2.でんさい担当者ログオン

| でんさい担当者ログオン画面                         |                                           |   | DDATT21BZ01R |  |
|---------------------------------------|-------------------------------------------|---|--------------|--|
|                                       |                                           |   |              |  |
|                                       | ログオンしない場合は「閉じる」ボタンを押してください。               |   |              |  |
|                                       |                                           |   |              |  |
|                                       |                                           | L | ]            |  |
|                                       |                                           |   |              |  |
|                                       | でんるい担当者ロ                                  |   |              |  |
|                                       | 7294                                      |   | リントリェアキーホート  |  |
| · · · · · · · · · · · · · · · · · · · |                                           |   |              |  |
| ログオン2 問じる                             |                                           |   |              |  |
|                                       |                                           |   |              |  |
|                                       |                                           |   |              |  |
|                                       | 「じんさい利用有金亏」、「じんさい担ヨ有ID」、「ハスワート」を入力してくたさい。 |   |              |  |
|                                       | ※初回ロクオン時は、別途郵送される」でんさい管理者/担当者ハスリート通知      |   |              |  |
|                                       | 書」に記載されている利用者番号・でんさい管理者/担当者ID・初回ログオン      |   |              |  |
|                                       | パスワードを入力してください。                           |   |              |  |
|                                       | ※「いよぎんインターネットEB」からログオンされるお客さまは、本画面は表示され   |   |              |  |
|                                       | ません。                                      |   |              |  |
|                                       | ※管理者用ログオン画面と担当者用ログオン画面はどちらも同じようは画面とな      |   |              |  |
|                                       | っていますので、お間違えのないようにログオンしてください。             |   |              |  |
|                                       |                                           |   |              |  |
|                                       |                                           |   |              |  |
|                                       |                                           |   |              |  |

「でんさいネット」の操作方法については、「『いよぎん でんさいネット』操作ガイド」 をご参照ください。